## Direct Call(Speed-Dial) Configuration

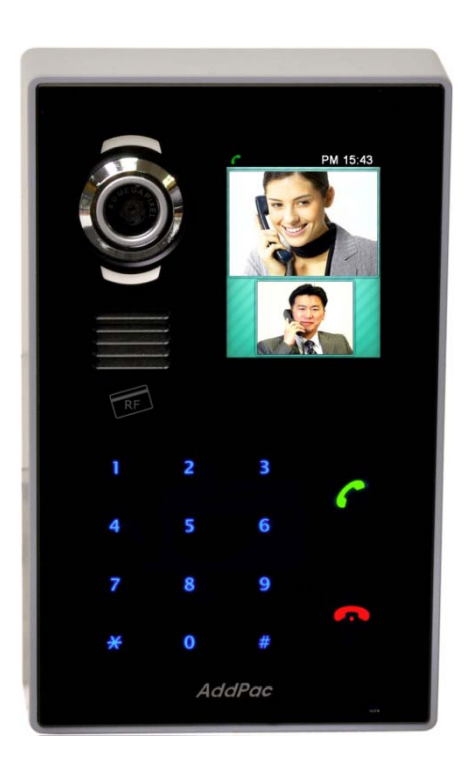

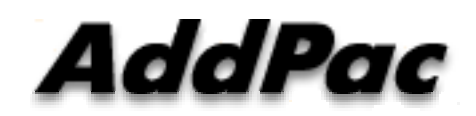

AddPac Technology

Sales and Marketing

#### Contents

- Network Diagram
  - Integrated Door Access Control and Call Control
  - Legacy PBX Environment
  - Legacy IP-PBX Environment
- Direct Call Configuration
  - Smart Web Speed Dial
- DACS System Message Flow
  - Call Sending for Direct Call

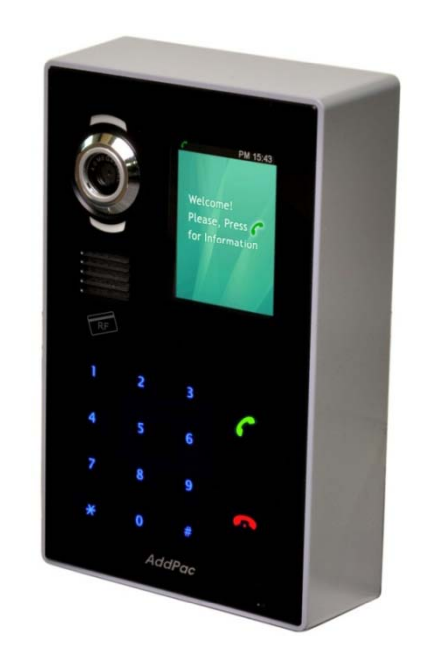

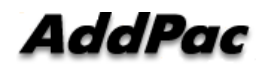

### **Network Diagram**

#### Integrated Door Access Control and Call Control

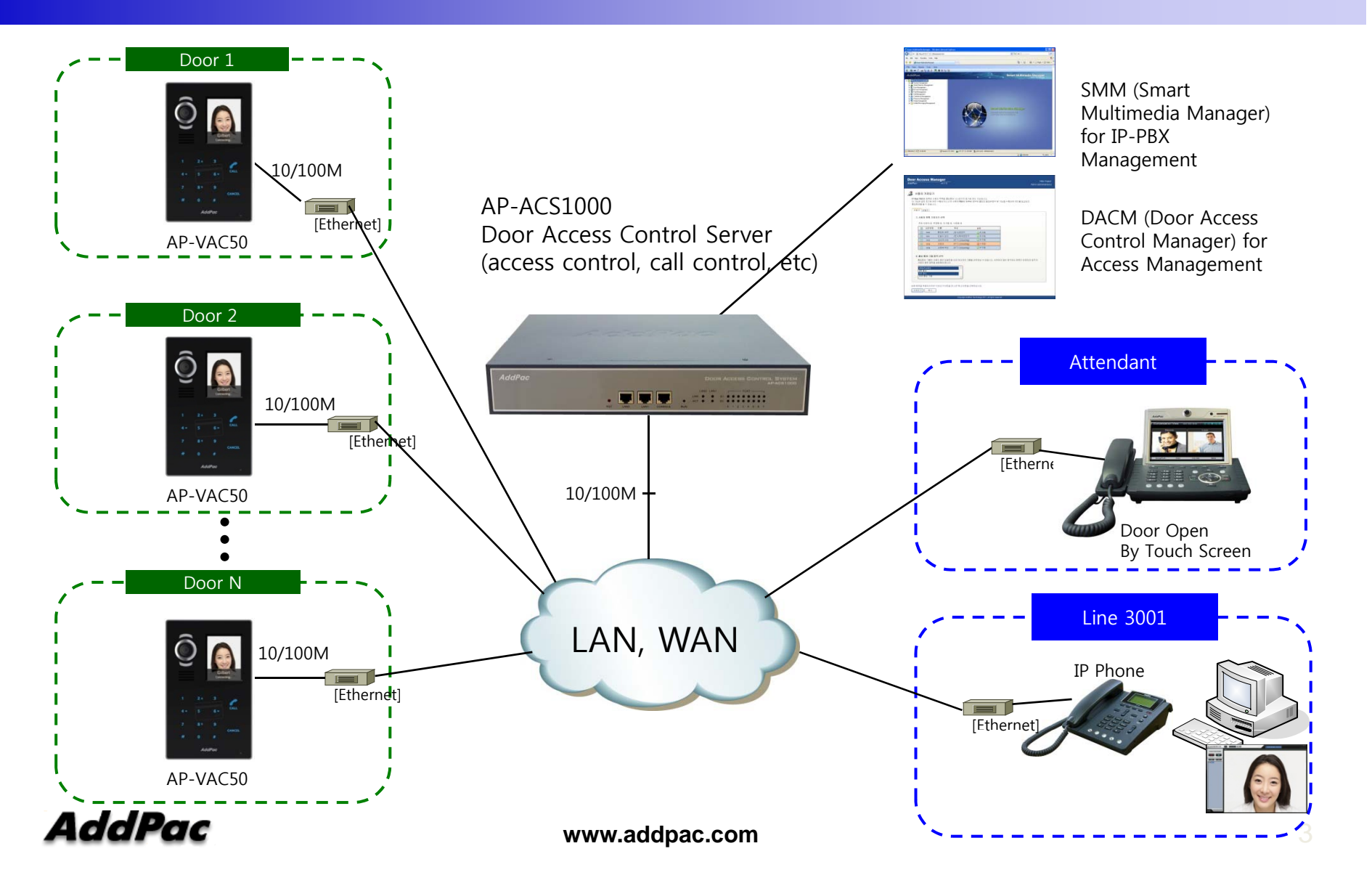

# Network Diagram

#### Legacy PBX Environment

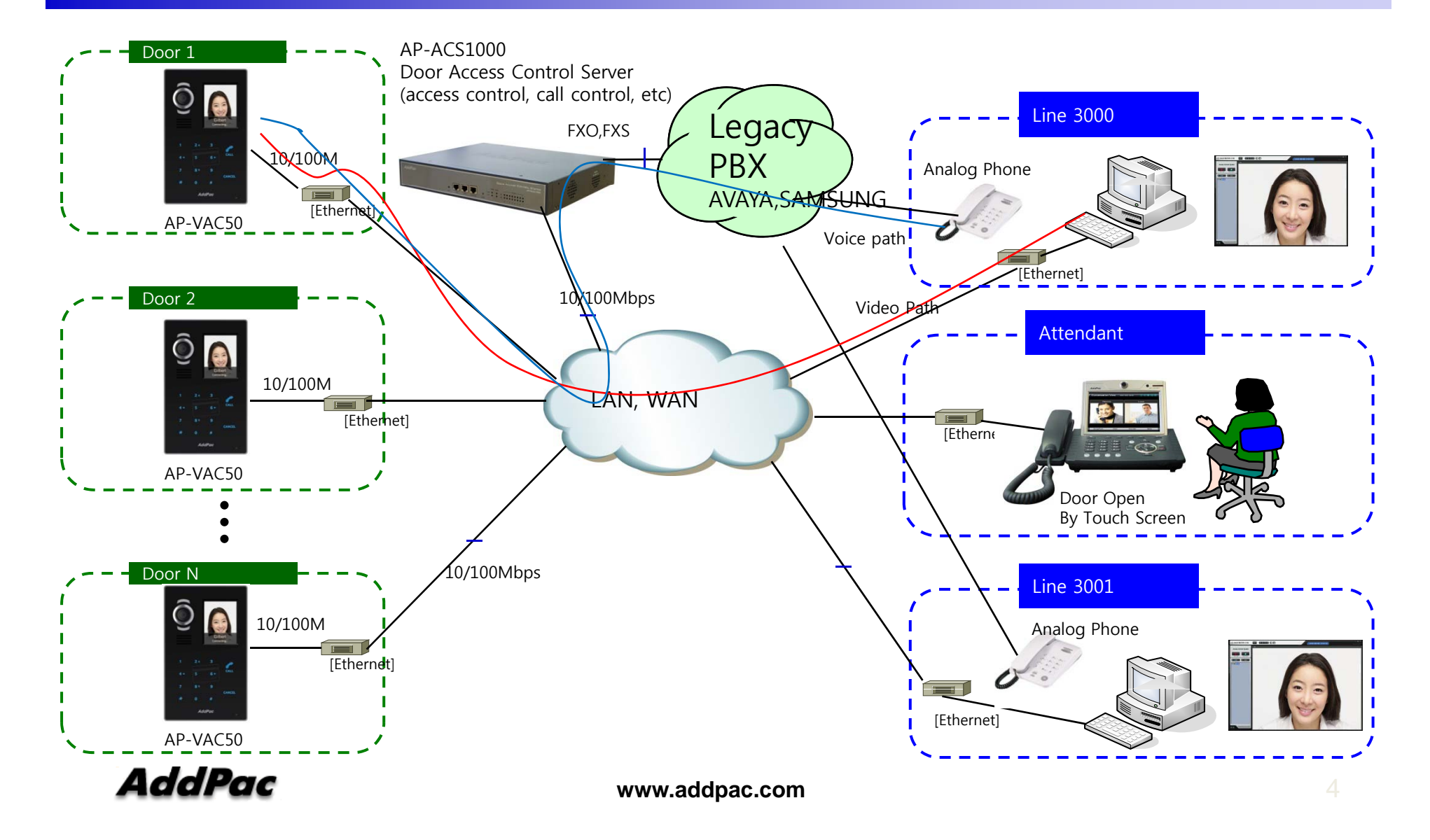

# Network Diagram

Legacy IP-PBX Environment

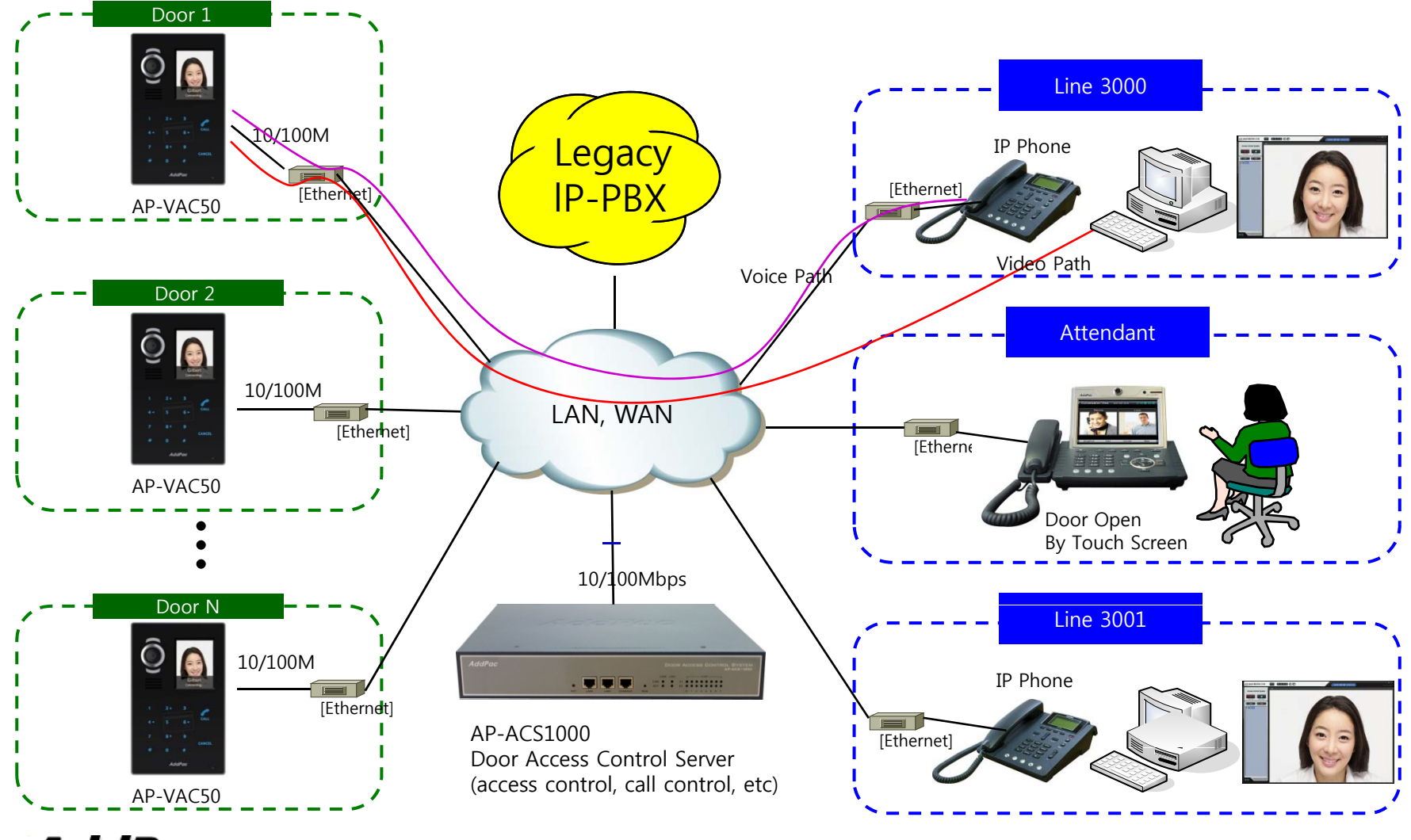

AddPac

www.addpac.com

# **Direct Call Configuration**

Smart Web – Speed Dial(Direct Call)

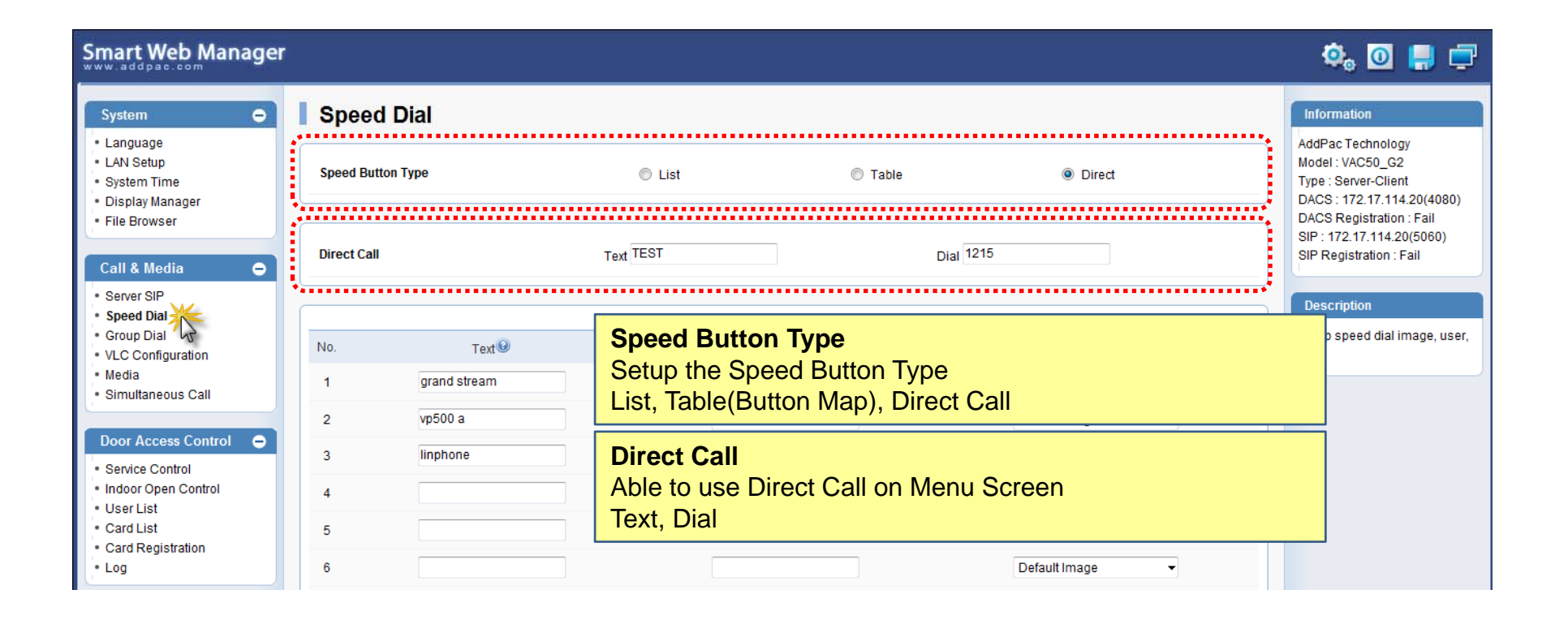

### DACS System Message Flow

**Call Sending for Direct Call** 

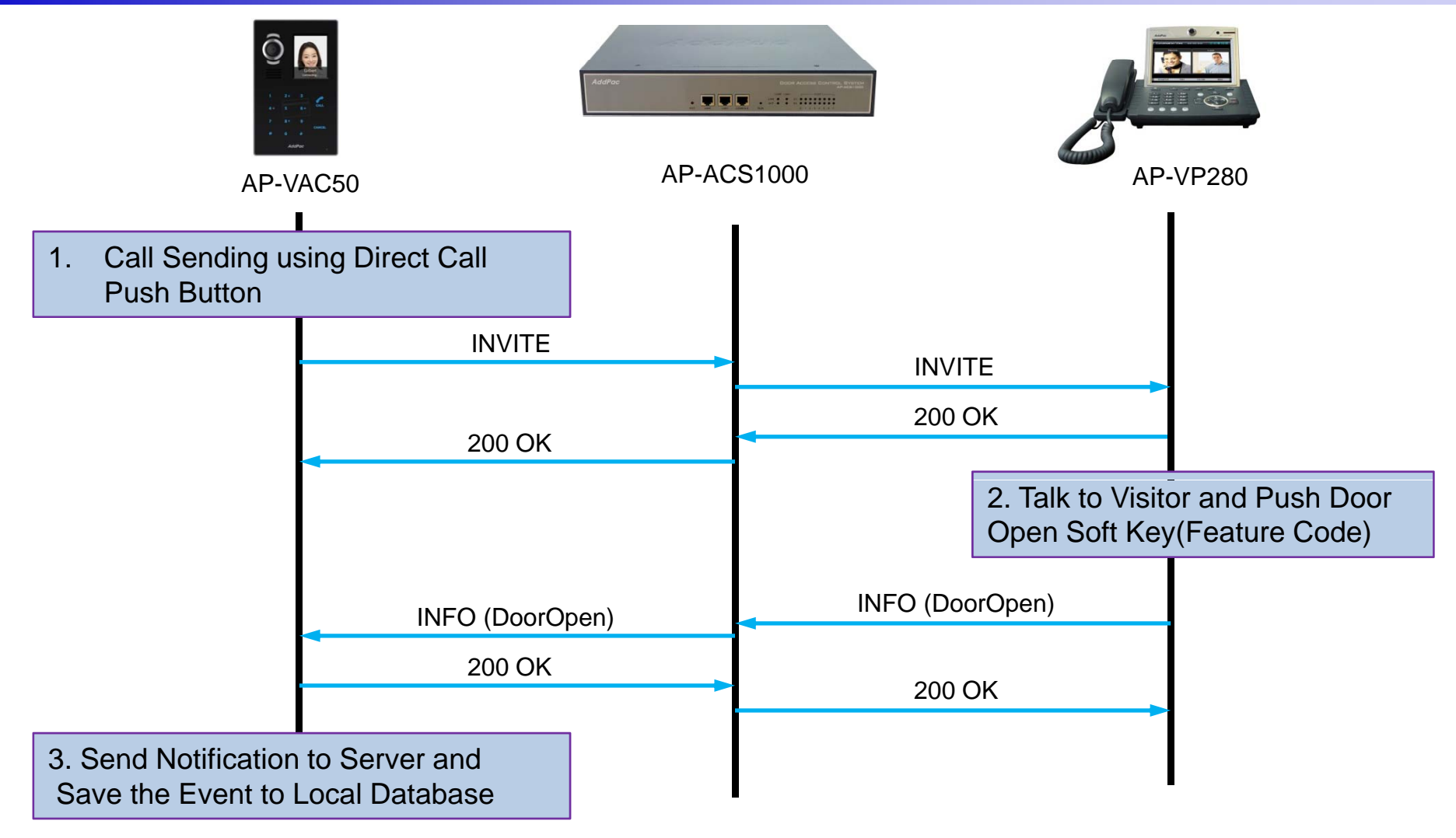

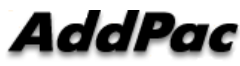

# Thank you!

#### AddPac Technology Co., Ltd. Sales and Marketing

Phone +82.2.568.3848 (KOREA) FAX +82.2.568.3847 (KOREA) E-mail sales@addpac.com

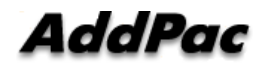